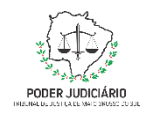

Poder Judiciário do Estado de Mato Grosso do Sul Tribunal de Justiça Assessoria de Planejamento

# **Processo: ASPLAN-MAN-21**

# **Coletar Indicadores de Sustentabilidade Mensais**

## Assessoria de Planejamento

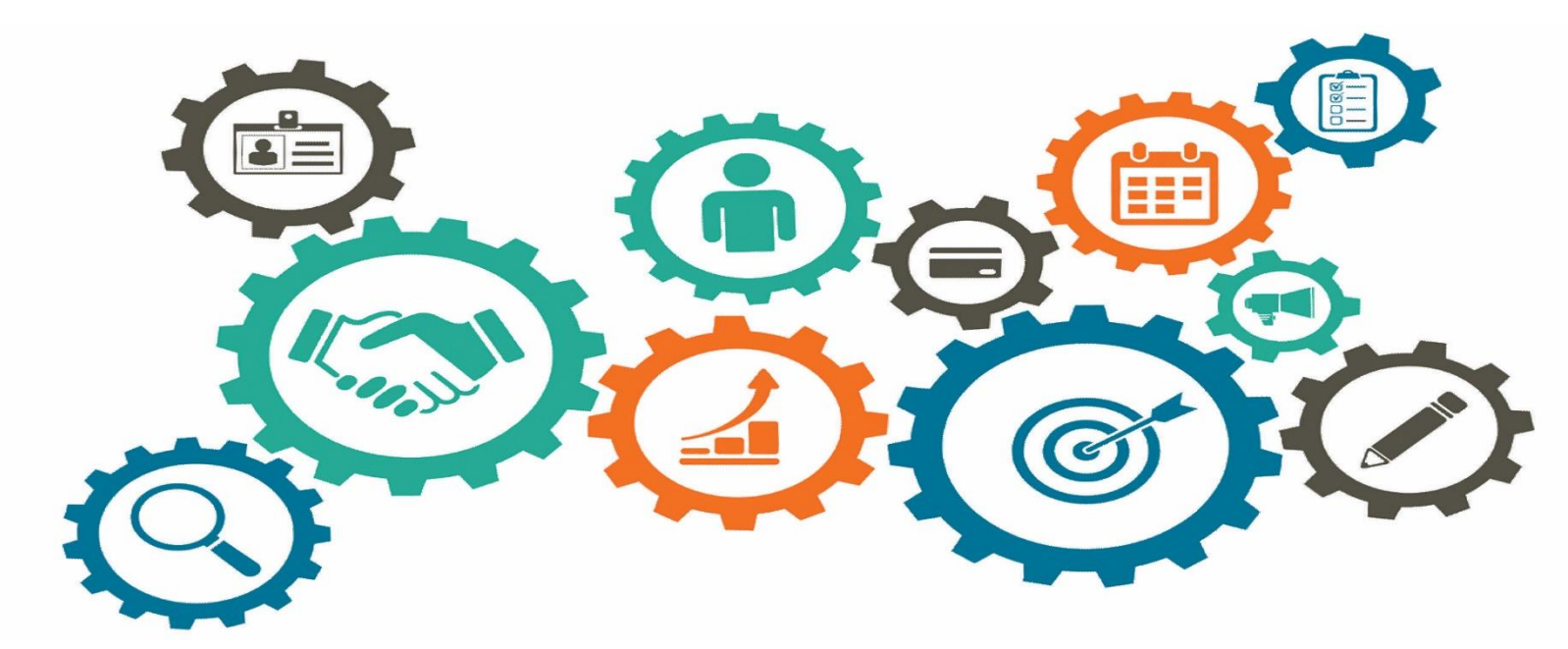

Atualizado em

Manual de Processos de Trabalho

18/05/2023

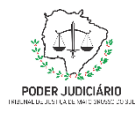

| Assessoria de Planejamento                    | Responsável: Altair Junior Ancelmo Soares  |
|-----------------------------------------------|--------------------------------------------|
| Versão: 2.0                                   | Data de Emissão: 18/05/2023                |
| Elaborado por: Tayana Montania Munhoz de Lima | Aprovado por: Altair Junior Ancelmo Soares |

## 1. OBJETIVO

O objetivo do processo é a atualização dos dados estatísticos referentes à sustentabilidade junto ao CNJ, por intermédio do sistema PLSJud.

## 2. DOCUMENTAÇÃO NORMATIVA DE REFERÊNCIA

Resolução CNJ 400/2021 que dispõe sobre a Política de Sustentabilidade no âmbito do Poder Judiciário

2

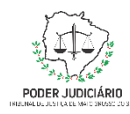

#### Processo: Coletar Indicadores Mensais

### 3. DESENHO DO PROCESSO

#### 3.1 Nome do Processo

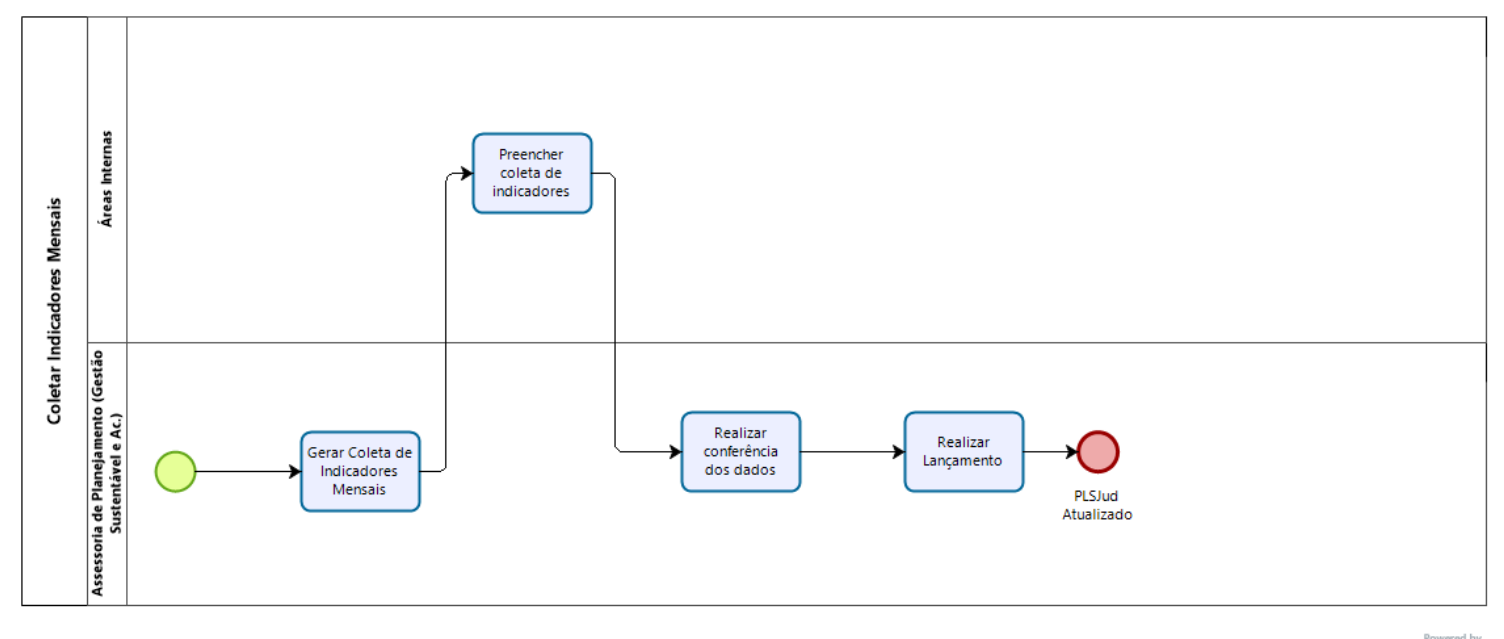

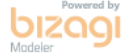

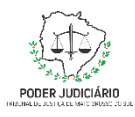

## Descrição das Atividades

| Descrição da Atividade                 | Área Responsável                                      | Procedimento                                                                                                    |
|----------------------------------------|-------------------------------------------------------|----------------------------------------------------------------------------------------------------|
| Gerar coleta de Indicadores<br>Mensais | Coordenador de Gestão<br>Sustentável e Acessibilidade | <ol> <li>Acessar a Área Restrita;</li> <li>Acessar o Portal da Estratégia;</li> <li>Acessar a Coord. De Gestão Sustentável e<br/>Acessibilidade;</li> <li>Acessar a Ficha de Indicadores Ambientais;</li> <li>Selecionar o Plano 2021-2026;</li> <li>Selecionar a Periodicidade Mensal;</li> <li>Inserir o mês de referência (sempre o mês anterior);</li> <li>Inserir o ano de referência (exercício atual);</li> <li>Selecionar os indicadores;</li> <li>Clicar em Gerar Coletas;</li> </ol> |
| Descrição da Atividade                 | Área Responsável                                      | Procedimento                                                                                                    |
| Preencher coleta de<br>Indicadores     | Responsável pelos indicadores<br>nas áreas internas   | <ol> <li>Receber e-mail informando a coleta;</li> <li>Preencher o formulário;</li> <li>Clicar em salvar;</li> </ol>                                                                                                    |
| Descrição da Atividade                 | Área Responsável                                      | Procedimento                                                                                                    |
| Realizar conferência dos dados         | Coordenador de Gestão<br>Sustentável e Acessibilidade | <ol> <li>Verificar se todos os indicadores foram respondidos;</li> <li>Preencher a planilha com todos os indicadores;</li> </ol>                                                                                                    |

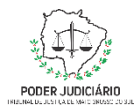

#### Processo: Coletar Indicadores Mensais

|                        |                                                       | 3- Analisar se os dados condizem com a linha de base; caso<br>não haja correspondência deve entrar em contato com a<br>área e pedir que seja feita a correção.                             |
|------------------------|-------------------------------------------------------|----------------------------------------------------------------------------------------------------|
| Descrição da Atividade | Área Responsável                                      | Procedimento                                                                                                    |
| Realizar Lançamento    | Coordenador de Gestão<br>Sustentável e Acessibilidade | <ol> <li>Acessar o sistema PLSJud, disponível no site do CNJ;</li> <li>Realizar o lançamento dos dados;</li> <li>Clicar em salvar;</li> <li>Conferir se o formulário foi salvo;</li> </ol> |